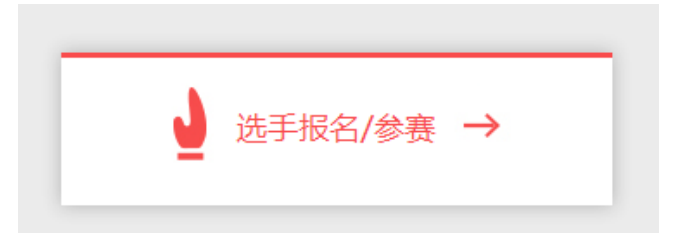

注册成为unious用户,畅享最专业的外语学习服务!\_\_\_\_\_

|          |            | 注册            | 已有账号?立即登录 |
|----------|------------|---------------|-----------|
|          |            | 手机:           | 或 邮箱注册    |
| 登录       | 还没有账号?立即注册 | 昵称:           |           |
| 手机号/邮箱   |            | 登录密码:         |           |
| 必填项      |            | 确认密码:         |           |
| 密码       | 忘记密码?      |               |           |
| ☑ 记住我    |            | 获取短信验证码       |           |
| 24       |            | 豆信验证码:        |           |
| 가는 것이 무역 |            | □ 我已阅读并同意《Un: | pus用户协议》  |
|          |            | 注:            |           |

|                 | <u></u> 注册信息 | 手机号:   | -        |
|-----------------|--------------|--------|----------|
| <b>1571</b> A-A | 修改密码         | 图片验证码: | hyr7     |
|                 |              |        | 获取短信验证码  |
| ×               |              | 短信验证码: | 信息       |
|                 |              |        | 提手机号已经存在 |
| 确定              |              |        |          |

| 行证   用户 | 信息     |        |    |          |    | 退出 |
|---------|--------|--------|----|----------|----|----|
|         |        |        |    |          |    |    |
| 手机号:    |        |        |    |          |    |    |
| 图片验证码:  | hyr7   | laye7  | 换一 | <b>^</b> |    |    |
|         | 获取短信验证 | 码      |    |          |    |    |
|         |        | 短信验证码: |    | 信息       | ×  |    |
|         |        |        | 提  | 手机号已经存在  |    |    |
|         |        |        |    |          | 确定 |    |

| <b>登录</b> 还没有账号? 立即注册 |       |  |
|-----------------------|-------|--|
|                       |       |  |
| 密码                    | 忘记密码? |  |
| ☑ 记住我                 |       |  |
| 登                     | · 录   |  |